# Contents

Introduction **Prerequisites Requirements Components Used** Configure (Prime Infrastructure 2.2 and Earlier) SNMP v2 Configuration on a Switch GUI CLI SNMP v3 Configuration on a Switch CLI **Prime Infrastructure** SNMP v2 SNMP v3 Configure (Prime Infrastructure 3.x and Later) SNMP Configuration on a Switch (Denali 16.x) GUI GUI SNMP v2 Configuration on a Switch (Denali 16.x) CLI SNMP v2 Configuration on a Switch (Denali 16.x) GUI SNMP v3 Configuration on a Switch (Denali 16.x) CLI SNMP v3 Configuration on a Switch (Denali 16.x) Prime Infrastructure SNMP v2 SNMP v3 Verify SNMP v2 Configuration on a Switch (Cisco IOS-XE) SNMP v3 Configuration on a Switch (Cisco IOS-XE) Prime Infrastructure (2.2 and Earlier) SNMP v2 Configuration on a Switch (Denali 16.x) SNMP v3 Configuration on a Switch (Denali 16.x) **Prime Infrastructure** Troubleshoot From Converged Access From Prime Infrastructure

# Introduction

This document describes how to add Converged Access (5760/3850/3650) to Prime Infrastructure with Simple Network Management Protocol (SNMP) v2 and v3.

# Prerequisites

## Requirements

Cisco recommends that you have knowledge of these topics:

- Converged Access (5760/3850/3650) Cisco IOS<sup>®</sup> Version 3.3.x and later or Denali 16.x
- Prime Infrastructure Version 2.0 or later

## **Components Used**

This document is not restricted to specific software and hardware versions.

The information in this document was created from the devices in a specific lab environment. All of the devices used in this document started with a cleared (default) configuration. If your network is live, make sure that you understand the potential impact of any command.

# **Configure (Prime Infrastructure 2.2 and Earlier)**

## SNMP v2 Configuration on a Switch

GUI

Choose Configuration > Controller > Management > SNMP > Communities > New.

| ultulu<br>Winders Centreller                                                                                                    |                     |           |                 |                    |      |
|----------------------------------------------------------------------------------------------------|---------------------|-----------|-----------------|--------------------|------|
| cisco wireless controller                                                                                                    | 🏠 Home              | Monitor 💌 | Configuration 🔻 | Administration 🛛 🔻 | Help |
| Controller                                                                                                    | SNMP v1/v2c Communi | ty        |                 |                    |      |
| <ul> <li>System</li> <li>Internal DHCP Server</li> <li>Management</li> <li>Protocol Management</li> <li>SNMP</li> <li>General</li> <li>Communities</li> <li>SNMP V3 Users</li> <li>SNMP Host</li> <li>HTTP-HTTPS</li> <li>Technical Support</li> <li>System Resources Information</li> <li>Controller crash</li> <li>CoreDump</li> <li>AP crash</li> <li>Mobility Management</li> <li>Mobility Global Config</li> <li>Mobility Peer</li> <li>Switch Peer Group</li> </ul> | No     Remove       |           | Status          |                    |      |
|                                                                                                    | ٩                   | _         |                 |                    |      |

### CLI

Enter these commands:

conf t

snmp-server community V2Community RW

## SNMP v3 Configuration on a Switch

#### CLI

Enter these commands:

conf t snmp-server group V3Group v3 auth read V3Read write V3Write snmp-server user V3User V3Group v3 auth sha Password1 priv aes 128 Password1 snmp-server view V3Read iso included snmp-server view V3Write iso included snmp-server host 10.201.234.170 version 3 auth V3User snmp-server enable traps Prime Infrastructure

Note: Use the Lifecycle view.

Choose Operate > Device Work Center > Add Device.

| ululu Cisco Prime    |                           |                          |                      |                           |
|----------------------|---------------------------|--------------------------|----------------------|---------------------------|
| cisco Infrastructure | ▲ Home Design ▼ Deploy    | ▼ Operate ▼ Rep          | ort 🔻 Administration | n 🔻 Workflows 🔻           |
| Device Work Center   |                           |                          |                      | 置の                        |
| Device Group         | Device Group > ALL<br>ALL |                          |                      |                           |
|                      | /Edit XDelete Sync 🐥      | Groups & Sites 👻 👱 Add D | evice Bulk Import    | Export Device             |
| Bevice Type          | Device Name               | Reachability IP Add      | tress/DNS Dev        | vice Type                 |
| Site Groups          | 5508_P5_165               | 10.20                    | 1.166.165 Osc        | o 5508 Wireless LAN Con   |
| Sa User Defined      | 5760.gateway.2wire.net    | 10.20                    | 1.234.6 Cisc         | o 5760 Wireless LAN Con   |
|                      | 85108-78                  | 10.20                    | 1.166.152 Osc        | to Flex 8500 Wireless LAN |
|                      | Shankar_2504              | 2 10.20                  | 1.234.165 Cisc       | to 2504 Wireless LAN Con  |
|                      |                           |                          |                      |                           |

### SNMP v2

| Add Device<br>• General Parameters * |                | ×          |
|--------------------------------------|----------------|------------|
| IP Address                           | 10.201.236.136 |            |
| O DNS Name                           |                |            |
| <ul> <li>SNMP Parameters</li> </ul>  |                |            |
| Version                              | v2c •          | ]          |
| * Retries                            | 2              |            |
| * Timeout                            | 10             | (secs)     |
| * Community                          | •••••          | ?          |
| * Confirm Community                  | ******         |            |
| ▼ Telnet/SSH Parameters              |                |            |
| Protocol                             | Telnet 🔹       | ]          |
| * Timeout                            | 60             | (secs)     |
| Username                             | cisco          |            |
| Password                             | •••••          |            |
| Confirm Password                     | •••••          |            |
| Enable Password                      | •••••          |            |
| Confirm Enable Password              | •••••          | -          |
|                                      |                | Add Cancel |

#### SNMP v3

|              | 0      |              | 10.001.005.105 | 7      |
|--------------|--------|--------------|----------------|--------|
|              | ۲      | IP Address   | 10.201.236.136 |        |
|              | 0      | DNS Name     |                |        |
| SNMP Para    | meter  | 's           |                |        |
|              |        | Version      | v3             | -      |
|              |        | * Retries    | 2              |        |
|              |        | * Timeout    | 10             | (secs) |
|              |        | Username     | V3User         |        |
|              |        | Auth. Type   | HMAC-SHA       | *      |
|              | Aut    | h. Password  | ******         |        |
|              | 1      | Privacy Type | CFB-AES-128    | *      |
|              | Priva  | cy Password  | •••••          |        |
| Tolnot / CCL | l Dara | motors       |                |        |
| + Teinet/ 55 | iraia  | Protocol     | Telnet         | -      |
|              |        | * Timoout    | 60             | (2005) |
|              |        | Lineout      |                |        |
|              |        | osemame      | LISCO          | 1      |

Note: If Telnet/Secure Shell parameters are not entered, Prime Infrastructure will not collect

inventory from the switch.

# **Configure (Prime Infrastructure 3.x and Later)**

## SNMP Configuration on a Switch (Denali 16.x)

### GUI

Choose General Settings > Management > SNMP.

Enable **SNMP**.

|                                                                                                    |         | Cisco Cat3k Switch |                |            | Welcome cisco     Image: Comparison of the second second se |
|----------------------------------------------------------------------------------------------------|---------|--------------------|----------------|------------|----------------------------------------------------------------------------------------------------|
| Monitoring     Monitoring     Monitoring |         |                    |                |            | Apply                                                                                                    |
| 🔛 Configure                                                                                                    | SNMP    | Communities        | CNMD V2 Lloars | CNMD Llost |                                                                                                    |
| 🔛 Services                                                                                                    | General | Communities        | SIMME AS OSELS | SIMIP HOST |                                                                                                    |
| 🔛 General Settings                                                                                                    |         | SNMP Status        | Enable Disable |            |                                                                                                    |
| Commands                                                                                                    |         | System Location    | Richardson     |            |                                                                                                    |
| DHCP Scopes                                                                                                    |         | System Contact     | Boss           |            |                                                                                                    |
| License                                                                                                    |         | SNMP Global Trap   | Enable Disable |            |                                                                                                    |
| Logs                                                                                                    |         | SNMP Logging       | Disabled       |            |                                                                                                    |
| Management ~                                                                                                    |         |                    |                |            |                                                                                                    |
| HTTP/HTTPS                                                                                                    |         |                    |                |            |                                                                                                    |
| SNMP                                                                                                    |         |                    |                |            | Cancel                                                                                                    |
| NTP                                                                                                    |         |                    |                |            |                                                                                                    |
| System >                                                                                                    |         |                    |                |            |                                                                                                    |
| UserAdministration                                                                                                    |         |                    |                |            |                                                                                                    |

## GUI SNMP v2 Configuration on a Switch (Denali 16.x)

|                    |         | Cisco Cat3k Switch |               |           |   |             | Welcome cisco       Image: Comparison of the cisco       Image: Comparison of the cisco |
|--------------------|---------|--------------------|---------------|-----------|---|-------------|-----------------------------------------------------------------------------------------|
| Monitoring         |         |                    |               |           |   |             | Apply                                                                                   |
| 🔛 Configure        | SNMP    |                    |               |           |   |             |                                                                                         |
| 🔛 Services         | General | Communities        | SNMP V3 Users | SNMP Host |   |             |                                                                                         |
|                    |         | Community Name     |               |           | ~ | Access Mode | ~                                                                                       |
| 🔛 General Settings |         | v2community        |               |           |   | Read/Write  | <b>T</b>                                                                                |
| Commands           |         |                    |               |           |   | Read Only   |                                                                                         |
| DHCP Scopes        |         | 10 🔹 items per pag | ge            |           |   |             | 1 - 2 of 2 items                                                                        |
| License            |         |                    |               |           |   |             |                                                                                         |
| Logs               | Add De  | elete              |               |           |   |             | Cancel                                                                                  |
| Management >       |         |                    |               |           |   |             |                                                                                         |
| NTP                |         |                    |               |           |   |             |                                                                                         |

## CLI SNMP v2 Configuration on a Switch (Denali 16.x)

Enter these commands:

conf t

snmp-server community V2Community RW

## GUI SNMP v3 Configuration on a Switch (Denali 16.x)

|                    |         | Cisco Cat3k Switch<br>Denali 16.1.2 |               |                                                 |                                    |        | 00                                                | Welcome cisco |
|--------------------|---------|-------------------------------------|---------------|-------------------------------------------------|------------------------------------|--------|---------------------------------------------------|---------------|
| Monitoring         |         |                                     |               |                                                 |                                    |        |                                                   | Apply         |
| 🔛 Configure        | SNMP    | Communities                         | SNMP V3 Users | SNMP Host                                       |                                    |        |                                                   |               |
| 🔛 Services         | General | communices                          |               |                                                 |                                    |        |                                                   |               |
| 🔛 General Settings |         | User Name                           | V3Group       | <ul> <li>Auth. Protocol</li> <li>SHA</li> </ul> | <ul> <li>Auth. Password</li> </ul> | AES128 | <ul> <li>Priv. Password</li> <li>*****</li> </ul> | ~             |
| Commands           |         |                                     |               |                                                 |                                    |        |                                                   | ✓             |
| DHCP Scopes        | H 4 1 P | PI 10 ▼ Items per pa                | ige           |                                                 |                                    |        |                                                   | 1-1011 items  |
| License            | Add     | Delete                              |               |                                                 |                                    |        |                                                   | Cancel        |
| Logs               |         |                                     |               |                                                 |                                    |        |                                                   |               |
| Management v       |         |                                     |               |                                                 |                                    |        |                                                   |               |
| HTTP/HTTPS         |         |                                     |               |                                                 |                                    |        |                                                   |               |
| SNMP               |         |                                     |               |                                                 |                                    |        |                                                   |               |
| NTP                |         |                                     |               |                                                 |                                    |        |                                                   |               |
| System >           |         |                                     |               |                                                 |                                    |        |                                                   |               |
| UserAdministration |         |                                     |               |                                                 |                                    |        |                                                   |               |
|                    |         |                                     |               |                                                 |                                    |        |                                                   |               |

## CLI SNMP v3 Configuration on a Switch (Denali 16.x)

Enter these commands:

conf t snmp-server user V3user V3Group v3 auth sha Password1 priv aes 128 Password1 snmp-server view V3Read iso included snmp-server view V3Write iso included snmp-server host 10.201.236.107 version 3 auth V3user

snmp-server enable traps

## **Prime Infrastructure**

### SNMP v2

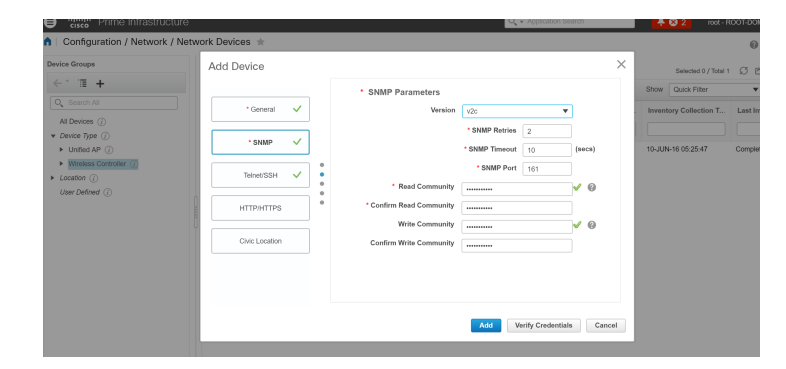

### SNMP v3

| Prime Infrastructure                                 |                |   |                   |                | <ul> <li>Application S</li> </ul> | earch    |      | 🐥 😣 2 root - Ri          | DOT-DOMAIN 🌣     |
|------------------------------------------------------|----------------|---|-------------------|----------------|-----------------------------------|----------|------|--------------------------|------------------|
| Configuration / Network / Netw                       | vork Devices 🔺 |   |                   |                |                                   |          |      |                          | 0 0 D            |
| Device Groups                                        | Edit Device    |   |                   |                |                                   |          | ×    | Selected 1 / Total 2     | O B & .          |
| < ĭ ≣ +                                              |                |   | * SNMP Parameters |                |                                   |          |      | Show Quick Filter        | <b>T</b>         |
| Q Search All                                         | * General 🗸    |   | Version           | v3             | •                                 | <b>,</b> |      | . Inventory Collection T | Last Inventory C |
| All Devices (j)<br>▼ Device Type (j)<br>► Unified AD | * SNMP 🗸       | ] |                   | * SNMP Retries | 2                                 | (2002)   |      | 10 JUN 16 05-25-47       | Completed        |
| Vinited AP ()     Wireless Controller ()             | Telnet/SSH 🗸   | ] |                   | * SNMP Timeout | 10                                | (secs)   |      | 10-JUN-16 16:10:32       | Completed        |
| User Defined (j)                                     |                |   | * Username        | v3User         |                                   |          |      |                          |                  |
|                                                      | HTTP/HTTPS     |   | Auth. Type        | HMAC-SHA       | •                                 |          |      |                          |                  |
|                                                      | Civic Location |   | Auth. Password    | ·····          |                                   | 0        |      |                          |                  |
|                                                      |                |   | Privacy Password  | ••••••         | •                                 | <br>] @  |      |                          |                  |
|                                                      |                |   |                   |                |                                   |          |      |                          |                  |
|                                                      |                |   | Update            | te & Sync Ve   | erify Credentia                   | ls Car   | ncel |                          |                  |
|                                                      |                |   |                   | ********       |                                   |          |      |                          |                  |

# Verify

Use this section to confirm that your configuration works properly.

The <u>Cisco CLI Analyzer</u> (<u>registered</u> customers only) supports certain **show** commands. Use the Cisco CLI Analyzer in order to view an analysis of **show** command output.

## SNMP v2 Configuration on a Switch (Cisco IOS-XE)

Enter this command:

5760-79b#show snmp community

Community name: V2Community Community Index: V2Community Community SecurityName: V2Community storage-type: nonvolatile active

### SNMP v3 Configuration on a Switch (Cisco IOS-XE)

#### Enter these commands:

```
5760-79b#show snmp user
```

User name: V3User Engine ID: 80000009030068BC0C5A8F80 storage-type: nonvolatile active Authentication Protocol: SHA Privacy Protocol: AES128 Group-name: V3Group

#### 5760-79b#show snmp group

groupname: V3Group
contextname: <no context specified>
readview : V3Read

security model:v3 auth
storage-type: nonvolatile
writeview: V3Write

**Note**: The CLI is preferred over the GUI for SNMP v3 configuration on Converged Access for some known issues that are addressed in Cisco bug ID <u>CSCuo52406</u>.

| altala Cisco Prime   |        |                           |                                  |                                                              |                            |                       |                                       |
|----------------------|--------|---------------------------|----------------------------------|--------------------------------------------------------------|----------------------------|-----------------------|---------------------------------------|
| cisco chirdstructure |        | 🏠 Home 🛛 Design 💌         | Deploy      Operate              | <ul> <li>Report          <ul> <li>Adm</li> </ul> </li> </ul> | inistration • Workflows •  |                       |                                       |
| Device Work Center   |        |                           |                                  |                                                              | 飾い                         | icovery 👥 Configurati | on Archives 👌 Software Image Managere |
| Device Group         | م<br>ه | Device Group > ALL<br>ALL |                                  |                                                              |                            |                       |                                       |
| And And              |        | / Edt XDelete Set         | ync 🛛 🐥 Groups & Sites 👻         | 👷 Add Device 🔹 Duk D                                         | nport Propert Device       |                       |                                       |
| Bevice Type          |        | Device Name               | <ul> <li>Reachability</li> </ul> | IP Address/DNS                                               | Device Type                | Admin Status          | Inventory Collection Status           |
| Site Groups          |        | 5508_P5_165               |                                  | 10.201.166.165                                               | Osco 5508 Wireless LAN Con | Managed               | Completed                             |
| 🋃 User Defined       |        | 5760-79b                  | 2 C                              | 10.201.236.136                                               | Osco 5760 Wireless LAN Con | Managed               | Completed                             |
|                      |        | 5760.gateway.2wire        | unet 🗹                           | 10.201.234.6                                                 | Osco 5760 Wreless LAN Con  | Managed               | Completed                             |
|                      |        | 05100-70                  | 2                                | 10.201.166.152                                               | Osco Flex 8500 Wreless LAN | Managed               | Completed                             |
|                      |        | Shankar_2504              | <b>2</b>                         | 10.201.234.165                                               | Osco 2504 Wheless LAN Con  | Managed               | Completed                             |
|                      |        |                           |                                  |                                                              |                            |                       |                                       |
|                      |        |                           |                                  |                                                              |                            |                       |                                       |

## Prime Infrastructure (2.2 and Earlier)

## SNMP v2 Configuration on a Switch (Denali 16.x)

#### Enter this command:

polaris-3850#show snmp community

Community name: v2community Community Index: v2community Community SecurityName: v2community storage-type: nonvolatile active

## SNMP v3 Configuration on a Switch (Denali 16.x)

#### Enter these commands:

#### polaris-3850#**show snmp user**

User name: v3user Engine ID: 8000009030068BC0C5A8F80 storage-type: nonvolatile active Authentication Protocol: SHA Privacy Protocol: AES128 Group-name: V3Group

polaris-3850**#show snmp group** groupname: V3Group securi contextname: <no context specified> storag readview : V3Read writev notifyview: <no notifyview specified> row status: active

security model:v3 auth
storage-type: nonvolatile
writeview: V3Write

## **Prime Infrastructure**

A second second se

# Troubleshoot

This section provides information you can use to troubleshoot your configuration.

## **From Converged Access**

The **show logging** command shows active packets sent to the Prime Infrastructure IP address from the WLC.

Enter these commands:

```
polaris-3850#debug snmp packets
Polaris-3850#show logging
entPhysicalEntry.7.2042 = Gi2/0/1
*Jun 10 15:58:51.817: SNMP: Packet sent via UDP to 10.201.236.107
*Jun 10 15:58:51.819: SNMP: Packet received via UDP from 10.201.236.107 on Vlan1105
*Jun 10 15:58:51.825: SNMP: Get-bulk request, reqid 945449769, nonrptr 0, maxreps 10
Jun 10 15:58:51.904: SNMP: Packet sent via UDP to 10.201.236.107
*Jun 10 15:58:51.927: SNMP: Packet received via UDP from 10.201.236.107 on Vlan1105
*Jun 10 15:58:51.928: SNMP: Get-bulk request, reqid 945449775, nonrptr 0, maxreps 10
entPhysicalEntry.7.2062 = NULL TYPE/VALUE
*Jun 10 15:58:51.931: SNMP: Response, reqid 945449775, errstat 0, erridx 0
entPhysicalEntry.7.2063 = Gi2/0/22
entPhysicalEntry.7.2064 = Gi2/0/23
entPhysicalEntry.7.2065 = Gi2/0/24
entPhysicalEntry.7.2066 = Switch 2 FRU Uplink Module 1
                  entPhysicalEntry.7.2067 = Gi2/1/1 Container
--More--
entPhysicalEntry.7.2068 = Gi2/1/2 Container
entPhysicalEntry.7.2069 = Te2/1/3 Container
entPhysicalEntry.7.2070 = Te2/1/4 Container
entPhysicalEntry.8.1 = V01
*Jun 10 15:58:51.951: SNMP: Packet sent via UDP to 10.201.236.107
*Jun 10 15:58:51.974: SNMP: Packet received via UDP from 10.201.236.107 on Vlan1105
*Jun 10 15:58:51.975: SNMP: Get-bulk request, reqid 945449777, nonrptr 0, maxreps 10
ciscoEnvMonTemperatureStatusEntry.3 = NULL TYPE/VALUE
*Jun 10 15:58:51.978: SNMP: Response, reqid 945449777, errstat 0, erridx 0
ciscoEnvMonTemperatureStatusEntry.3.2008 = 28
ciscoEnvMonTemperatureStatusEntry.3.2009 = 40
ciscoEnvMonTemperatureStatusEntry.3.2010 = 44
ciscoEnvMonTemperatureStatusEntry.6.2008 = 1
                 *Jun 10 15:58:52.001: SNMP: Packet sent via UDP to 10.201.236.107
 --More--
```

### **From Prime Infrastructure**

SNMPWALK between devices.

#### Enter these commands:

```
PrimeInfrastructurejoker/admin# shell
Enter shell access password :
Starting bash shell ...
ade # snmpwalk -v2c -c v2community 10.201.234.36 sysUpTime
DISMAN-EVENT-MIB::sysUpTimeInstance = Timeticks: (238833753) 27 days, 15:25:37.53
```

v2community = snmp community

10.201.234.36 = WLC IP

This is the result if reachablity is there:

DISMAN-EVENT-MIB::sysUpTimeInstance = Timeticks: xx.xxx